1. Press the **Settings** button.

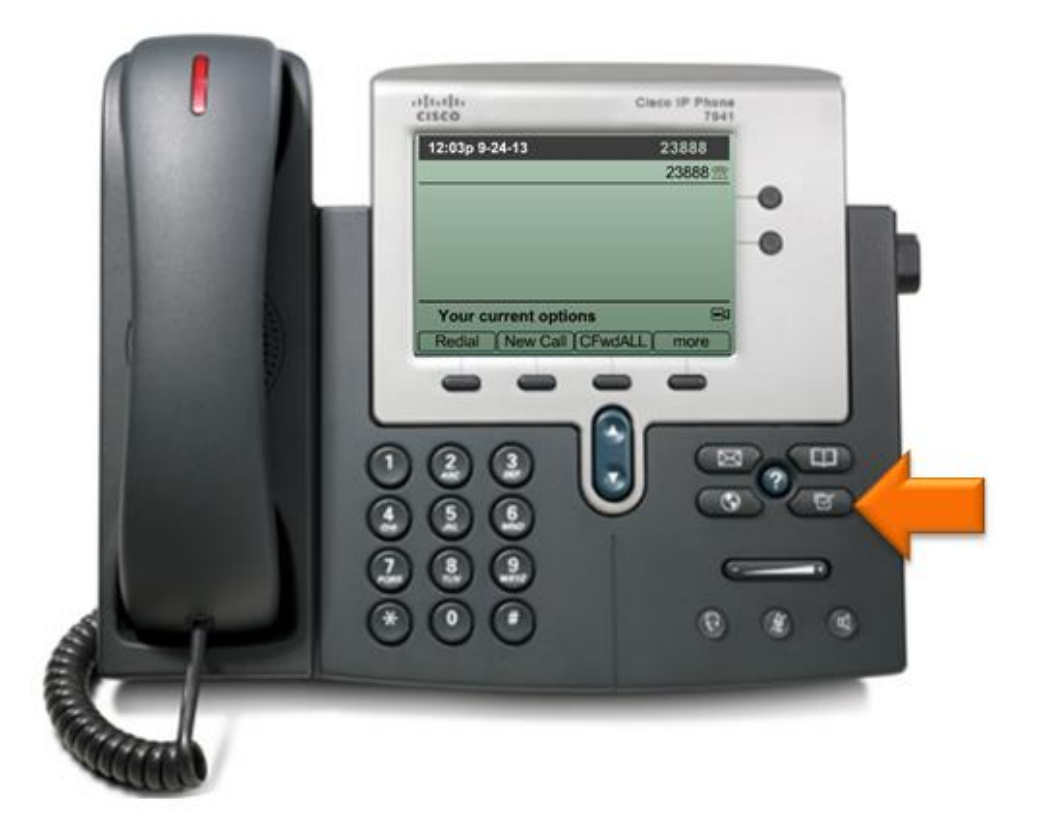

2. Press 1 to select User Preferences.

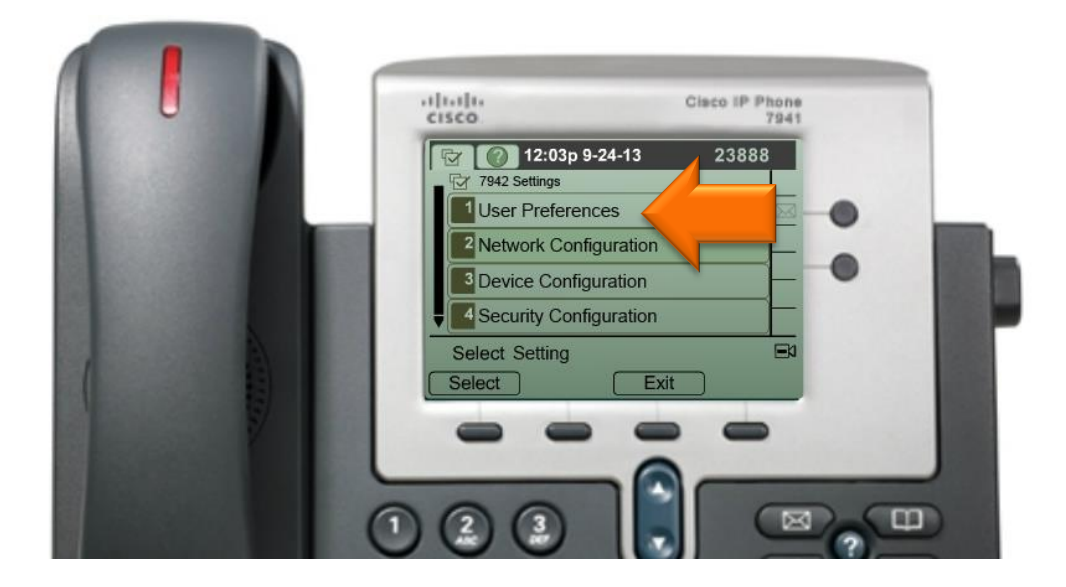

3. Press 2 to select Background Images.

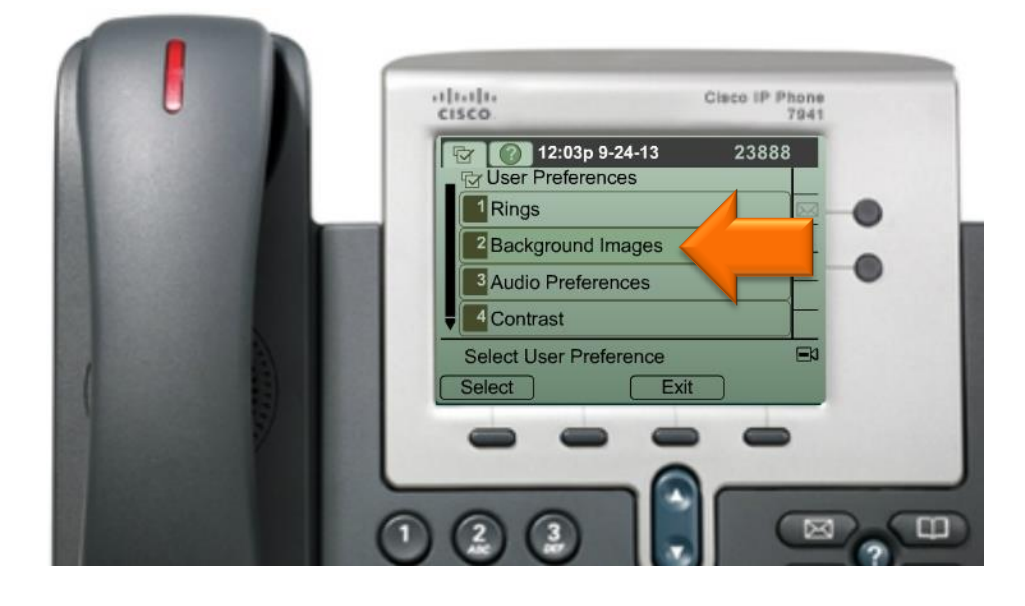

4. Use the arrow buttons to highlight the desired background image.

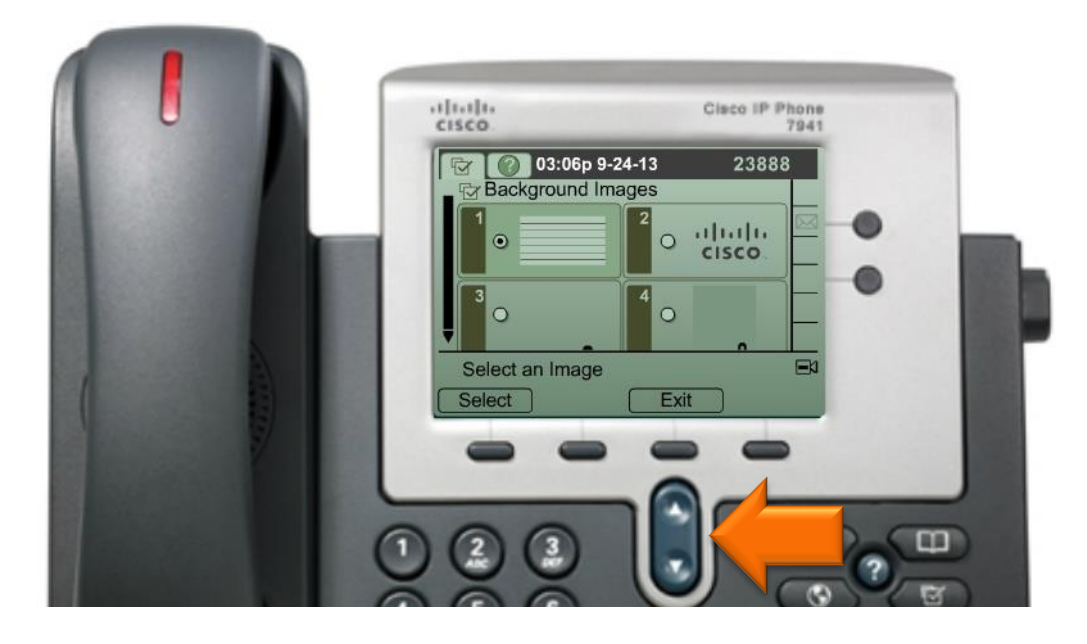

5. Press the **Select** button to set the highlighted picture as the background image.

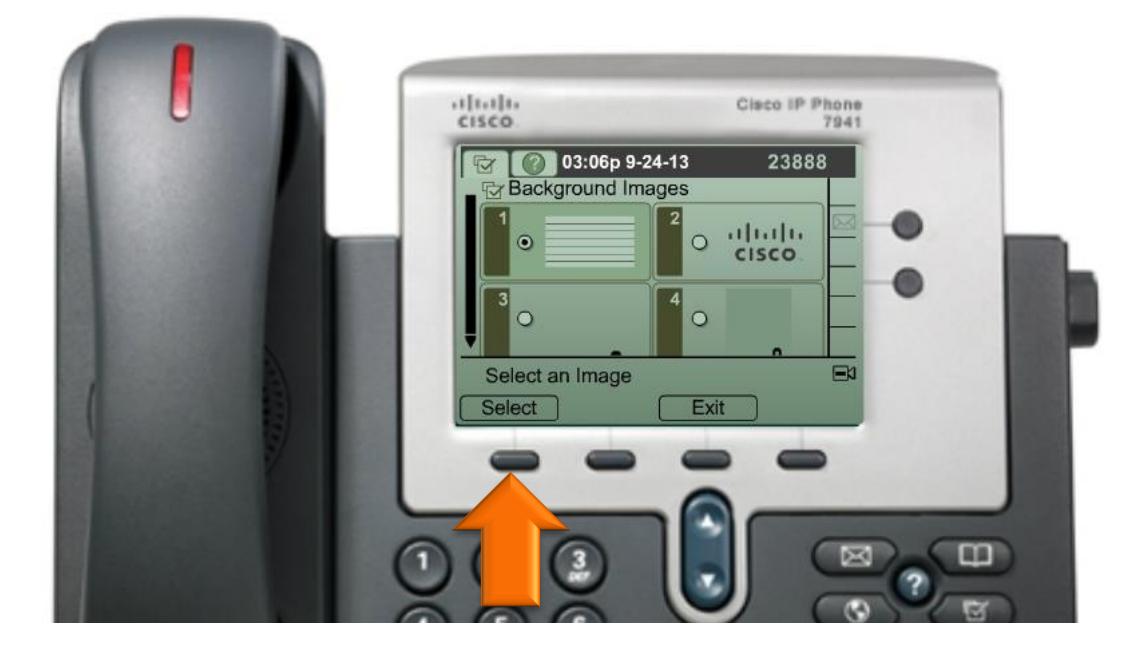

6. Press the **Save** button.

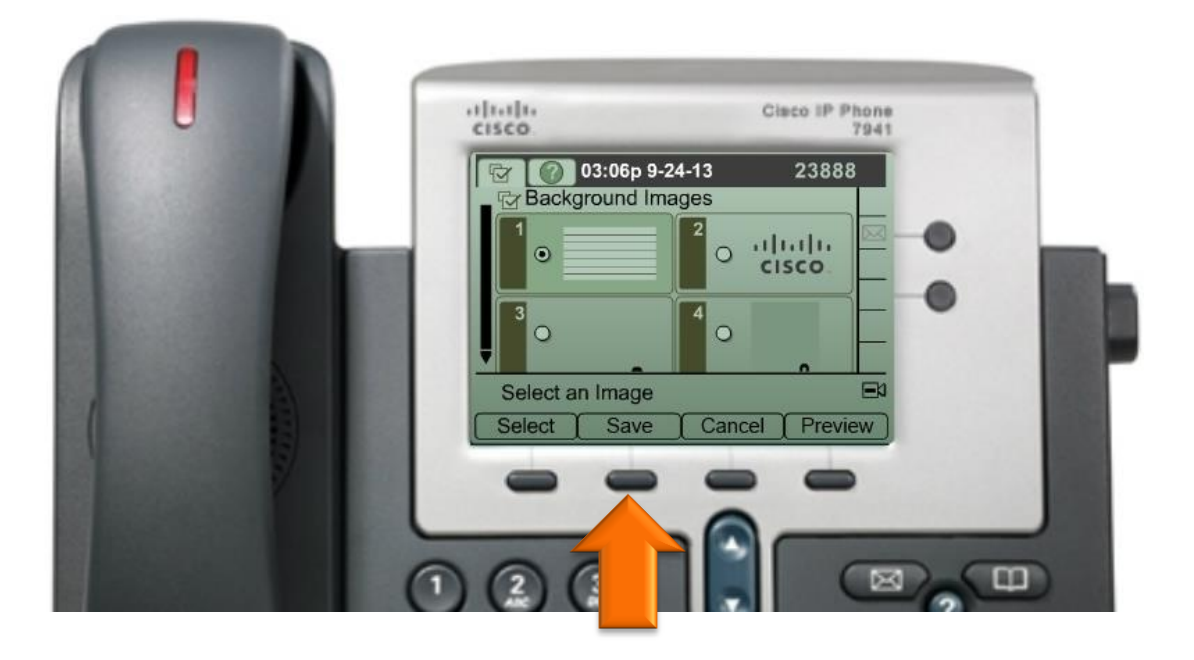

7. Press the **Settings** button to return to your phone's main screen.

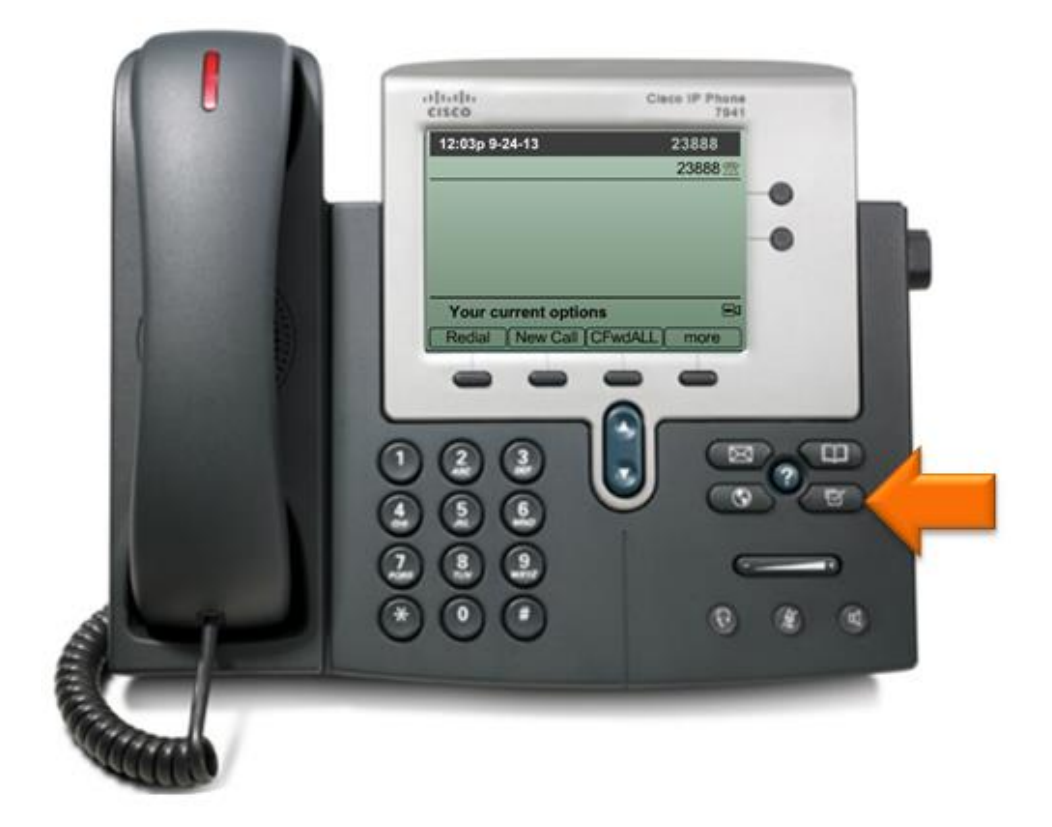